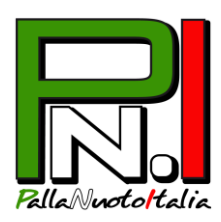

# TUTORIAL PER L'ISCRIZIONE e IL RINNOVO ONLINE DELLE SOCIETÀ AL CAMPIONATO PNI

Nel Campionato PallaNuotoItalia Libertas, sia le iscrizioni di nuove società sia i rinnovi delle società iscritte nell'ultima edizione avverranno tramite il sito <u>www.pallanuotoitalia.org</u>, con due modalità distinte.

**NB**: le società che si sono registrate due stagioni fa o prima ancora, ma non hanno rinnovato l'iscrizione nella stagione 2017-2018, dovranno procedere a una nuova registrazione.

## 1. ISCRIZIONE/RINNOVO SOCIETÀ

#### **RINNOVO ISCRIZIONI**

- 1. In alto nella home page **inserire USERNAME e PASSWORD del referente societario** (lo username è la mail usata dal referente all'atto della prima iscrizione, la password, se dimenticata, può essere recuperata con l'apposito pulsante);
- 2. Cliccare su "My Page" ed **entrare in GESTISCI PROFILO** per controllare che i dati del referente societario siano corretti e aggiornati e, se necessario, modificarli. Accettare inoltre il consenso privacy, obbligatorio ai fini del semplice trattamento dei dati.

**NB**: alcuni dati, tra cui l'indirizzo e-mail, non sono modificabili, in quanto dati univoci per l'accesso: se tali dati devono necessariamente essere modificati, bisognerà procedere con una nuova iscrizione avvisando la segreteria PNI.

1. Cliccare su SALVA e poi su RINNOVA ISCRIZIONE PNI e per inoltrare la richiesta al database PallaNuotoItalia.

NB: una volta inviata la richiesta di rinnovo, i dati non potranno più essere modificati.

2. Quando si riceverà la mail di approvazione, ritornare nella My Page, **stampare il modulo di iscrizione** e inviarlo, <u>completo della firma del legale rappresentante e del referente</u> <u>societario</u>, a PallaNuotoItalia.

#### **NUOVE ISCRIZIONI**

1. Nella home page, nel box a destra Iscrizioni al campionato, cliccare su SOCIETÀ.

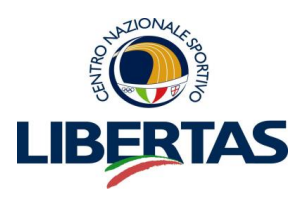

PALLANUOTOITALIA S.S.D. A R.L. segreteria@pallanuotoitalia.org 02/39197899 339/7363225 VIA GRAN SASSO 2/A, 20026 NOVATE MILANESE (MI) P. IVA E C.F. 07979870966

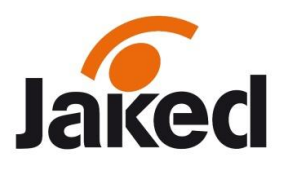

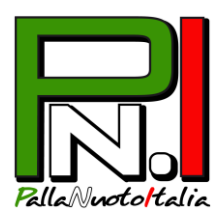

2. Compilare il modulo con i dati della società e del referente societario.

**NB**: **per "nome società/ragione sociale"** si intende il nome completo della società (per es. Effetto Sport ssd a rl) mentre **per "denominazione sportiva"** si intende il nome con cui si è soliti indicare le proprie squadre iscritte al campionato (per es. Pallanuoto Barzanò), senza specificare le categorie o eventuali nomi particolari. **ATTENZIONE**: le società che hanno squadre dislocate su più impianti dovranno procedere all'**iscrizione per ciascuna ramificazione della società**: per es. In Sport s.r.l. s.s.d. si divide in In Sport Novate e In Sport Cesano, quindi dovrà fare doppia iscrizione, una con denominazione sportiva "In Sport Bollate", l'altra con denominazione sportiva "In Sport Cesano". Si consiglia in tali casi di avere un referente per ogni impianto.

**NB**: **per "referente societario"** si intende la persona che si occuperà della gestione delle iscrizioni e dei tesseramenti di atleti/tecnici/dirigenti/addetti stampa. <u>Sarà la sua mail (e non quella della società)</u> ad essere tenuta in considerazione per l'invio della conferma di iscrizione e dei dati di accesso all'area personale della società.

- 3. Infine accettare il consenso privacy (obbligatorio ai fini del semplice trattamento dei dati) e poi su **Iscrivi**.
- 4. Il referente societario riceverà una **mail con un link** che lo rimanderà al sito per la conferma definitiva.

PallaNuotoItalia controllerà al più presto i dati della società.

5. Se è tutto corretto, il referente riceverà un'altra mail con username e password e andrà a inserirli nel Login in alto nella homepage <u>www.pallanuotoitalia.org</u> e accederà così all'area personale della società (cliccare su My Page).

Da lì dovrà **stampare il modulo di iscrizione** ("Stampa modulo iscrizione" sulla destra) che riepiloga i dati societari e inviarlo a PallaNuotoItalia <u>firmato da lui e dal legale</u> <u>rappresentante della società</u>.

### 2. RICHIESTA TESSERE ATLETI/TECNICI/DIRIGENTI/ADDETTI STAMPA

<u>Ciascun atleta/tecnico/dirigente/addetto stampa della società si registrerà in autonomia sul sito di</u> <u>PallaNuotoItalia</u>, stamperà e firmerà il modulo di iscrizione al campionato PNI e lo consegnerà alla società di appartenenza. Il referente societario, una volta raccolti i moduli, dovrà quindi procedere con la richiesta di tesseramento per ciascuno di loro.

1. Sul sito <u>www.pallanuotoitalia.org</u>, nel Login in alto, accede con username e password.

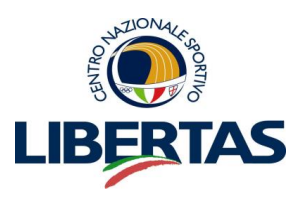

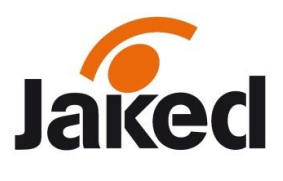

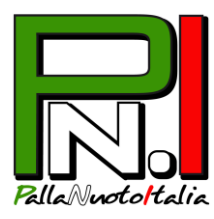

- Entrato nella My Page, a destra, clicca su "Richiesta stampa tessere": per ciascun atleta/tecnico/dirigente/addetto stampa <u>inserirà il numero di tessera</u> riportato in alto a destra sul modulo di iscrizione, <u>e selezionerà nella tendina sottostante il ruolo del</u> <u>tesserato</u>. Cliccando "Cerca", apparirà il fac-simile della tessera richiesta.
- 3. Basta cliccare su **Richiedi stampa tessera** per inoltrare la richiesta a PallaNuotoItalia, che provvederà quanto prima a consegnare le tessere alla società.

## 3. ULTIMO PASSAGGIO

Tutti i moduli che sono stati consegnati alla società da atleti/tecnici/dirigenti/addetti stampa dovranno essere completati, nella parte in fondo, con il nome della società e il codice di affiliazione Libertas (se a conoscenza), timbrati e firmati dal legale rappresentante e consegnati brevi manu o via posta a PallaNuotoItalia unitamente al modulo firmato di iscrizione società <u>entro i termini indicati</u> nel file *Termini e costi Campionato PallaNuotoItalia*.

#### ATTENZIONE!

Di seguito qualche accortezza tecnica da tenere in conto per evitare eventuali problemi nella procedura di iscrizione online:

- utilizzare un pc (non Mac o Ipad) con browser Google Crome o Firefox (non Internet Explorer o altri);

- come allegati (foto, fronte e retro del documento) devo essere caricati file che non superino 1
MB di dimensione. Se sono superiori ridimensionarli. Inoltre i vari file da caricare non devono avere tutti la stessa denominazione;

- controllare che **tutti i campi siano compilati** (se la pagina dà errore una prima volta, alcuni dei campi come la data di nascita o i documenti da caricare si cancellano e bisogna reinserirli al secondo tentativo);

- non tornare indietro nella procedura di iscrizione con le frecce di navigazione del browser, ma ogni volta cliccare su Home per procedere con eventuali nuove iscrizioni o tentativi.

Benvenuto o bentornato in PallaNuotoItalia!

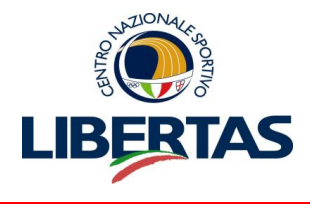

PALLANUOTOITALIA S.S.D. A R.L. segreteria@pallanuotoitalia.org 02/39197899 339/7363225 VIA GRAN SASSO 2/A, 20026 NOVATE MILANESE (MI) P. IVA E C.F. 07979870966

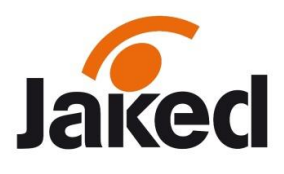